## Install/Release Jobs from an IOS Device

-Logon to http://ypps.yale.edu/. Click on 'Blueprint'. Click on 'Cost' in 'Student Printing' section. Click on 'Account Management'.

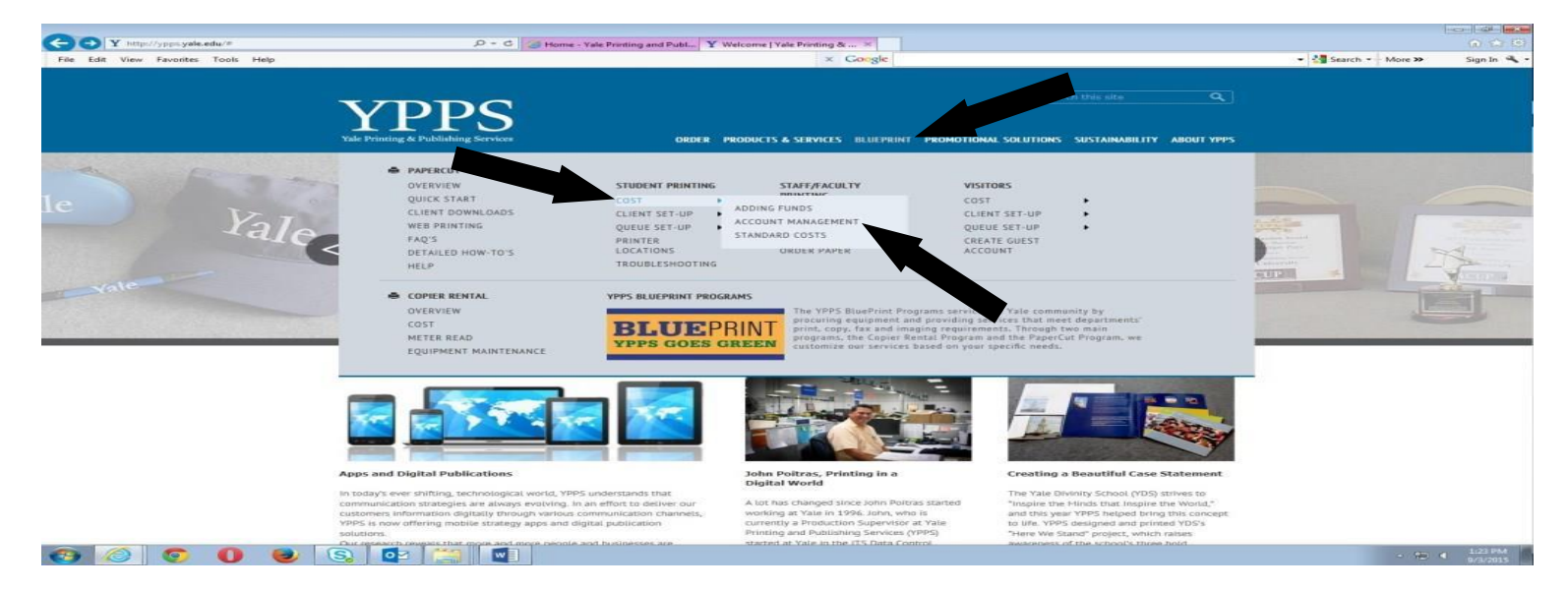

-Click on 'To release jobs from your IOS device, click here (must be connected to YaleSecure)' link.

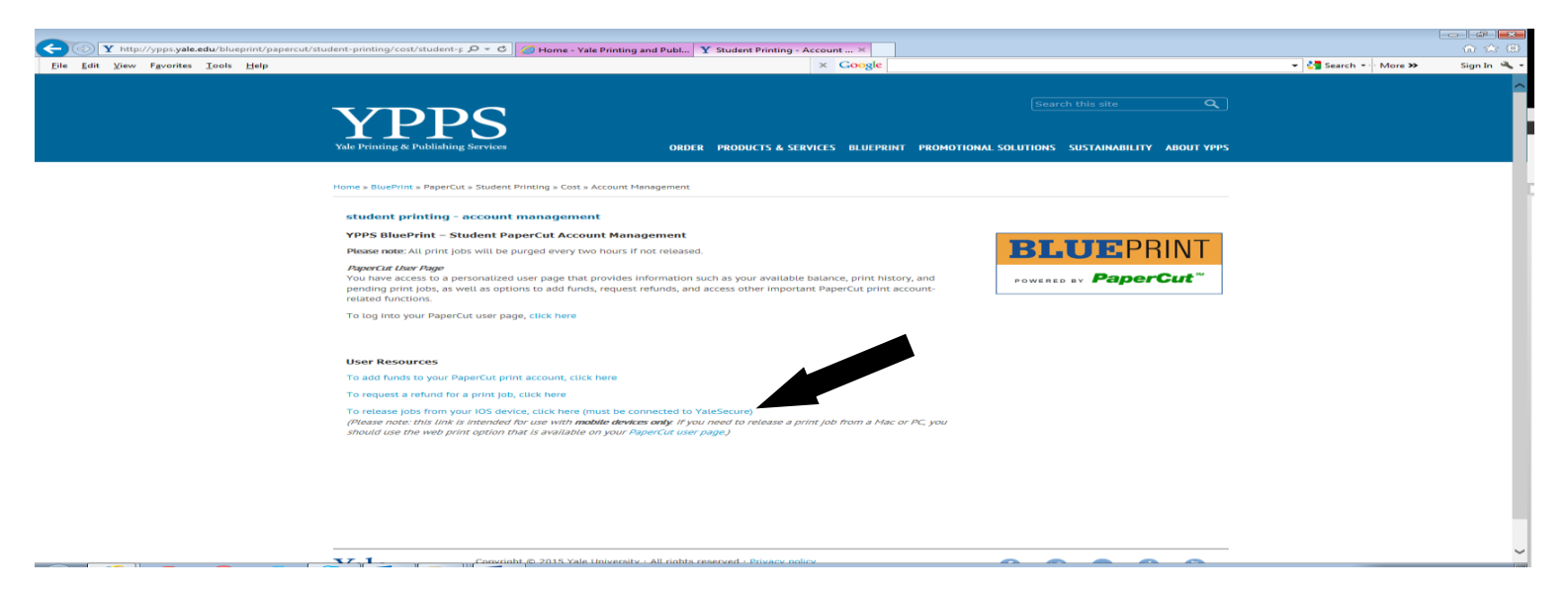

-PaperCut web print application will begin installing on your IOS device. Once the application has been installed you can now login to PaperCut to begin printing. Click on the PaperCut print release icon on your IOS device's desktop. Enter your PaperCut Net ID or guest account in the Username box. Enter your Net ID or guest account password in the Password box. Click Log In.

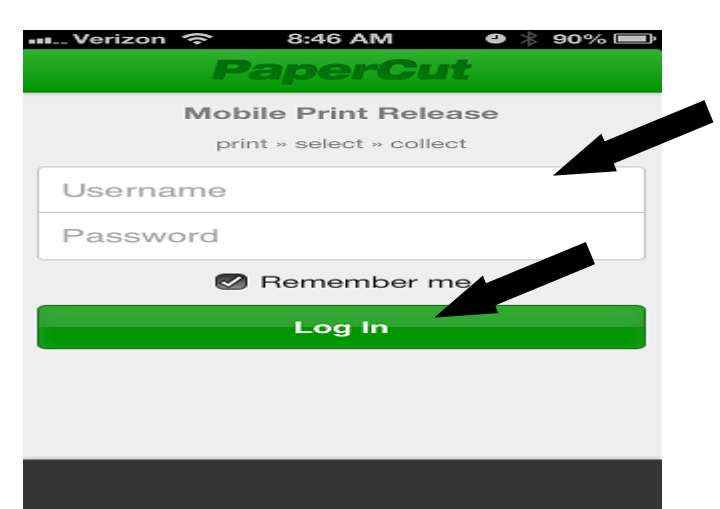

-Click on the printer to be used for printing.

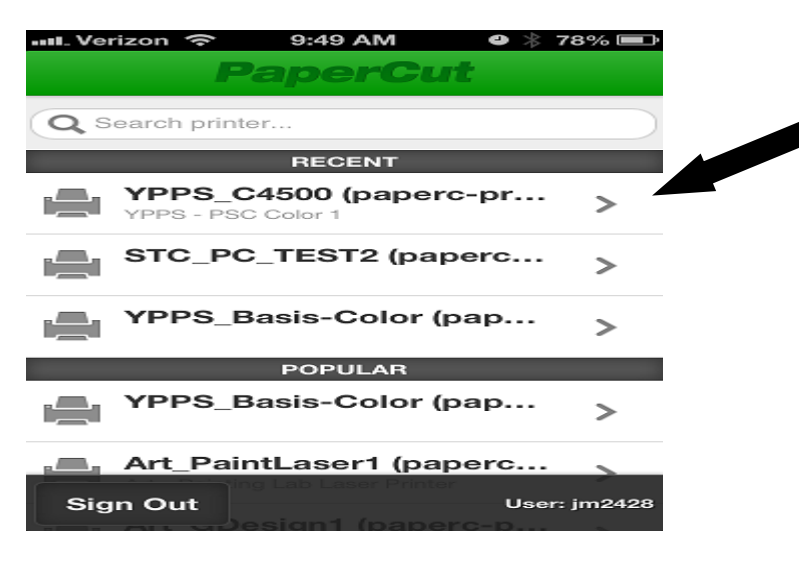

-Click on the document to print. Click Release.

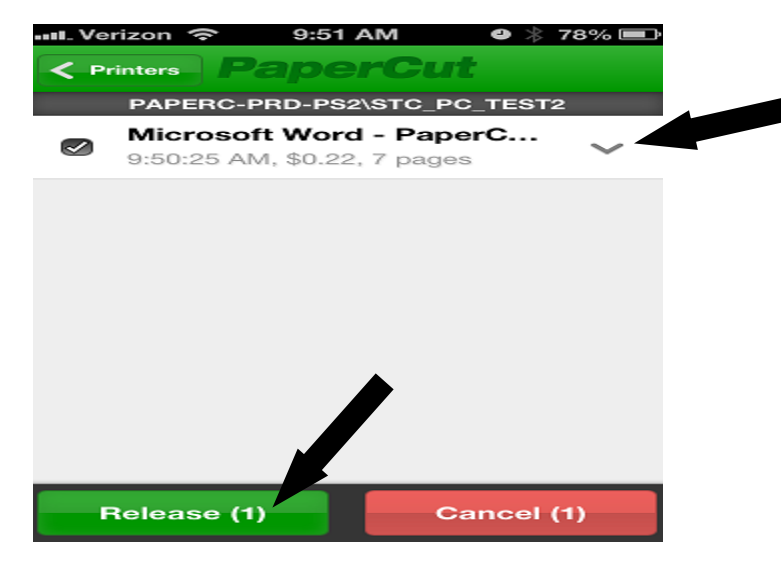

-The document will print to that printer.